Map Document Type with Products

## **Map Document Type with Products**

## Table of Contents

| I. Product wise SPOC(SuperAdmins) for query resolution | 3 |
|--------------------------------------------------------|---|
| II. Map Document Type with Products                    | 3 |
| Map Document Type with Products                        | 3 |

Map Document Type with Products

Please refer the file **"Know your SuperAdmins"** from **Shikhar login page** for Product wise SPOC **(SuperAdmins)** to contact for any query resolution

## Screen journey /SOP for Configure TAT in Shikhar

1. Login as SuperAdmin

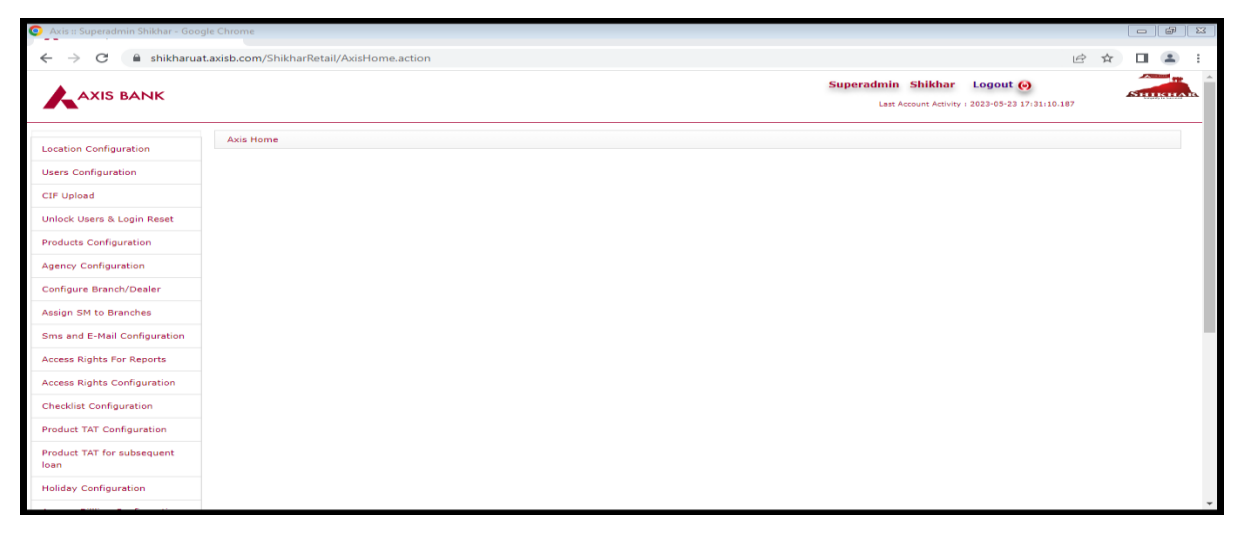

2. Click Map document types with produc

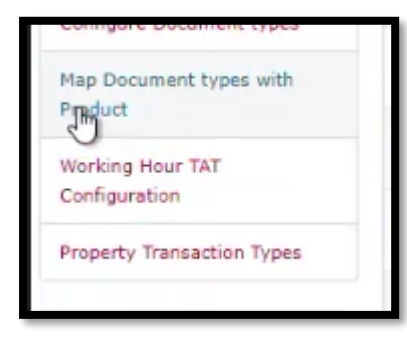

3. Check Document type, product and category mapping

| Map Document types with Product                                                                        |                                                                                                    |         |                                                |               |   |  |  |
|----------------------------------------------------------------------------------------------------|----------------------------------------------------------------------------------------------------|---------|------------------------------------------------|---------------|---|--|--|
|                                                                                                    | Product : SBB BL                                                                                    |         |                                                |               |   |  |  |
| 50C 🗸 records per page 🚔 🏋 🌦 🌦 🌦                                                                       |                                                                                                    |         |                                                |               |   |  |  |
| Document Type                                                                                          | Description                                                                                         | Product | Action<br>(Check All)<br>(Uncheck<br>All)<br>© | Category Type |   |  |  |
| Copy of Allotment Letter in favor of the First Allotee ( if it is<br>1st sale from original allotee to | Copy of Allotment Letter in favor of the First Allotee ( if it is 1st sale from original allotee to | SBB BL  |                                                | Legal         | ~ |  |  |